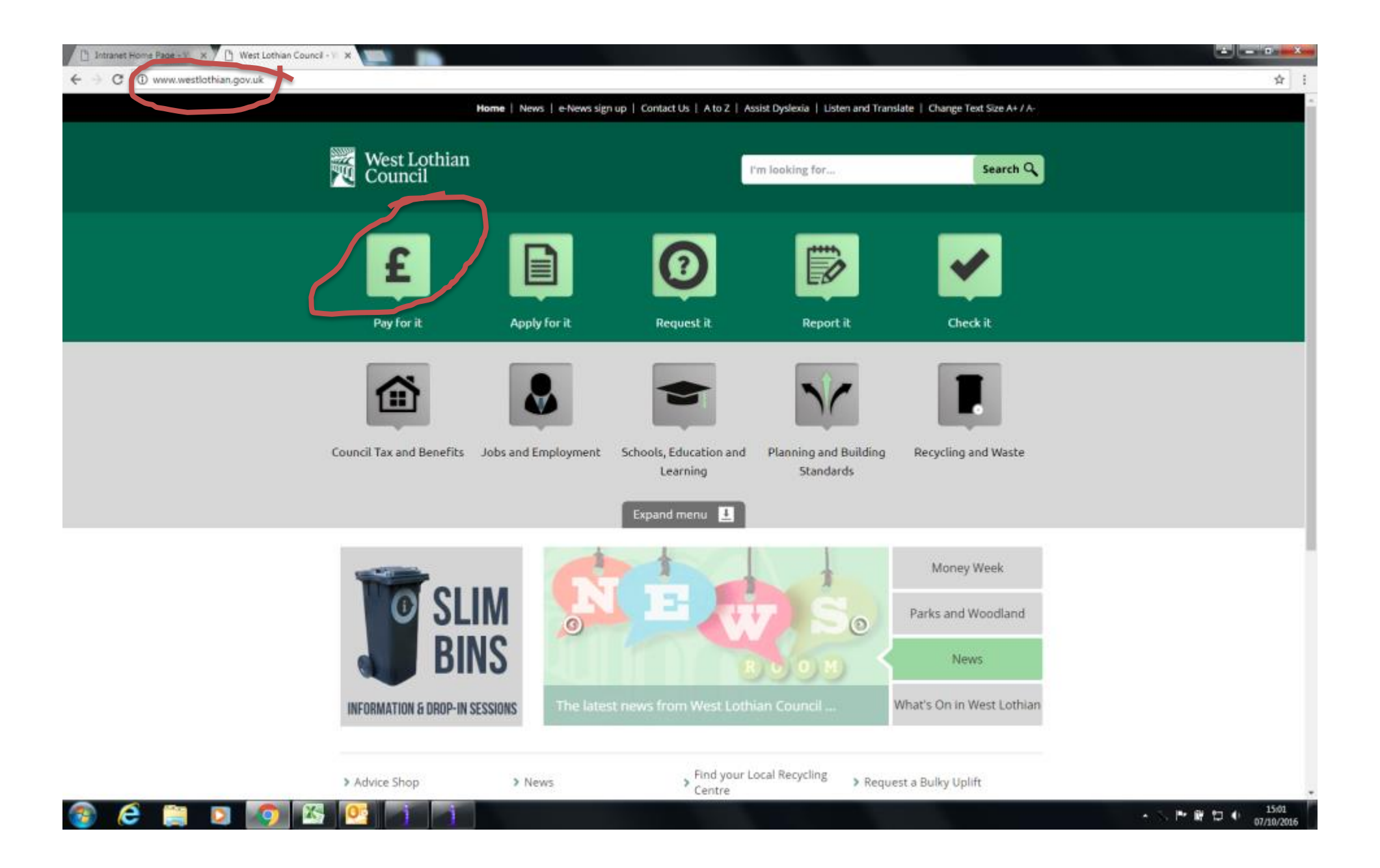

| Distranet Home Page - W × D Pay for it - West Lothian ×                 |                                                                                                    |                                 |
|-------------------------------------------------------------------------|----------------------------------------------------------------------------------------------------|---------------------------------|
| ← → C ③ www.westlothian.gov.uk/pay                                      |                                                                                                    | \$                              |
| Hick                                                                    | ome   News   e-News sign up   Contact Us   A to Z   Assist Dyslexia   Listen and Translate   Change Text Size A+ / A-                                                                                                    |                                 |
| West Lothian<br>Council                                                 | I'm looking for Search Q                                                                                                    |                                 |
| You are here: Home / Pay for it                                         |                                                                                                    |                                 |
| Home                                                                    | Pay for it                                                                                                    |                                 |
| <ul> <li>Pay for it</li> <li>Apply for it</li> <li>Request 8</li> </ul> | Notice to Customers - West Lothian Council take fraud prevention very seriously. All payment transactions take place within a secure online environment and the council will NEVER ask you to submit credit or debit card details via email. |                                 |
| > Report it                                                             | > Council Tax                                                                                                    |                                 |
| > Check it                                                              | > Housing Rent                                                                                                    |                                 |
|                                                                         | > Commercial Property Rent                                                                                                    |                                 |
|                                                                         | Schools                                                                                                    |                                 |
|                                                                         | Online School Payments                                                                                                    |                                 |
|                                                                         | > Bulky Uplift                                                                                                    |                                 |
|                                                                         | Planning and Building Standards                                                                                                    |                                 |
|                                                                         | Business Rates (Non domestic rates)                                                                                                    |                                 |
|                                                                         | > Beecraigs Services                                                                                                    |                                 |
|                                                                         | > Housing Benefit Overpayments                                                                                                    |                                 |
|                                                                         | > Salary Overpayments                                                                                                    |                                 |
|                                                                         | Registration Services                                                                                                    |                                 |
|                                                                         | > Service Accounts                                                                                                    |                                 |
| 🚱 🤗 🚞 🖸 👩 🖾 💁 📑 📑                                                       | W                                                                                                    | - 🐟 🏲 🛱 🗖 🗣 15:07<br>07/10/2016 |

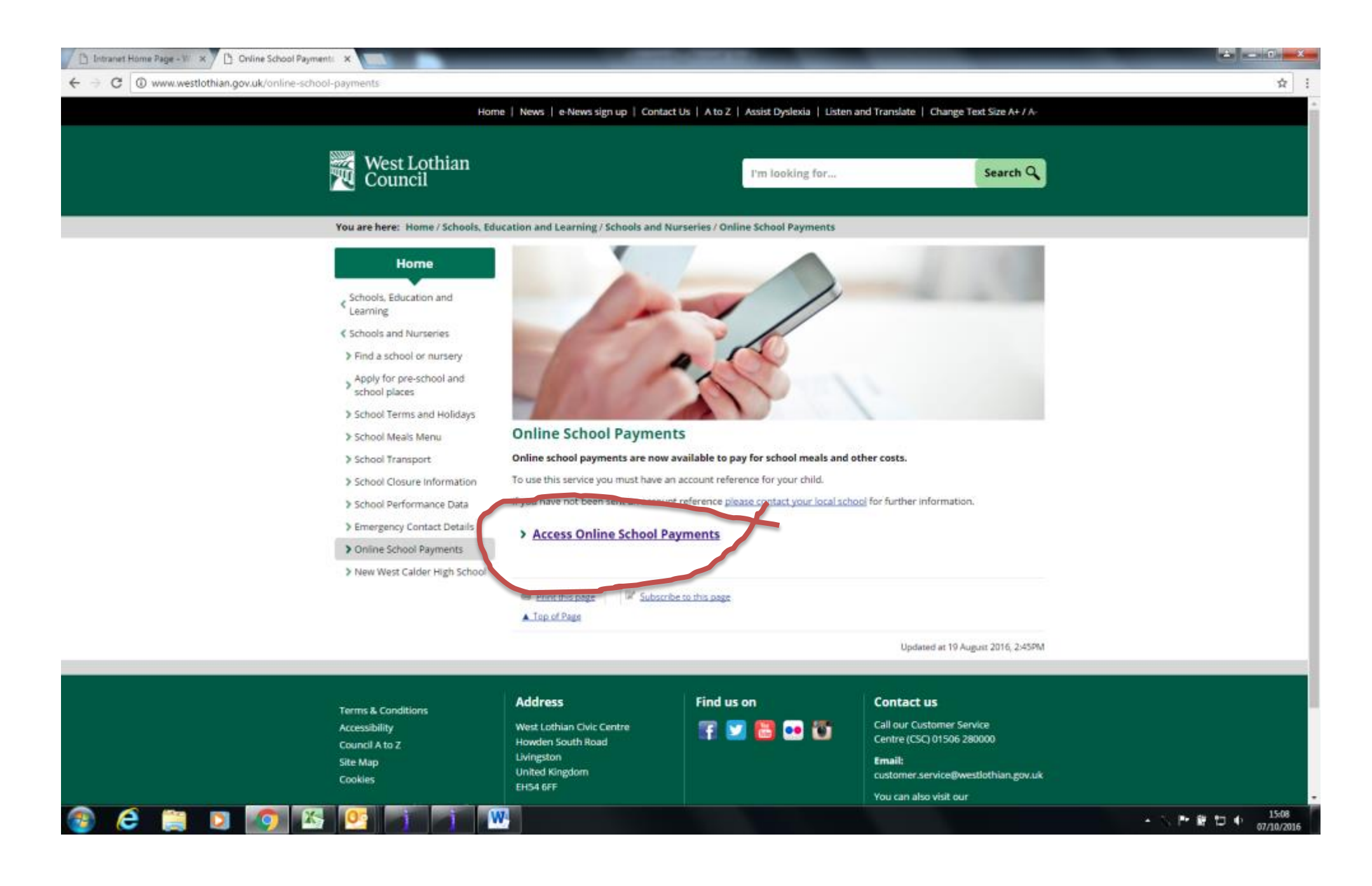

If you haven't set up a MyGovScot MyAccount already then click on Register. Make sure you register in your name, not your child's.

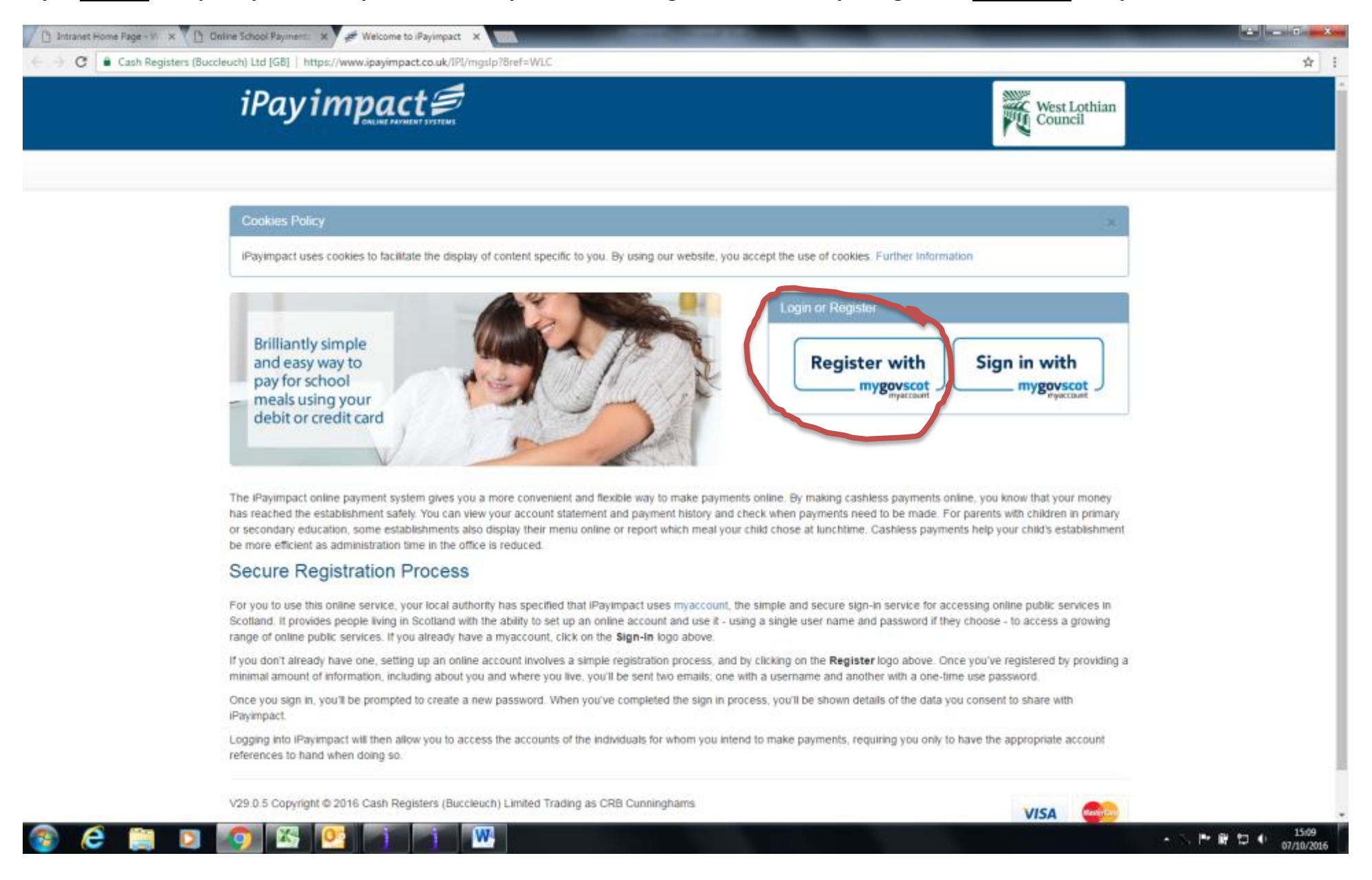

| C                                                                                                    | Create your account                                                          | t                                   |
|----------------------------------------------------------------------------------------------------|------------------------------------------------------------------------------|-------------------------------------|
|                                                                                                    | Choose the registration method that best suits you.                          |                                     |
| CREATE A NEW ACCOUNT                                                                                  | USE YOUR NEC NUMBER                                                          | ALREADY REGISTERED?                 |
| Click below if you're registering for the first time and don't have a National Entitlement Card (NEC) | Click below to register using your National<br>Entitlement Card (NEC) number | Click below to sign in to myaccount |
| Register                                                                                              | Register with your NEC                                                       | Sign into myaccount                 |
|                                                                                                    |                                                                              |                                     |

Follow all instructions to set up your account. Keep moving to the next pages in the website to get emailed your password.

| About you Your address                                      | Confirm your details Additional information |                                                                                                    |
|-------------------------------------------------------------|---------------------------------------------|----------------------------------------------------------------------------------------------------|
| Step 1 - About you                                          |                                             | What's this information for?                                                                                                    |
| All fields marked with * are mandatory<br>Title *           | Email Address *                             | account that's unique to you.                                                                                                    |
| Select First Name * Vour first name Surname * Vour surname  |                                             | Your address<br>Enter your postcode and search for your address. Try<br>searching using just the postcode and leaving the "House<br>number or name" box blank, if you cannot find it first time. If<br>you're unable to find your address, you can enter it manually. |
| Gender *<br>Select<br>Date of birth<br>Day • Month • Year • | Vour usemame                                | <b>Confirm your details</b><br>Read through your account details and double-check that they<br>are correct. Edit any mistakes before moving on to the final<br>step.                                                                                                  |

Once you have a MyGovScot MyAccount then sign in to iPayimpact (always through Sign in with mygovscot myaccount).

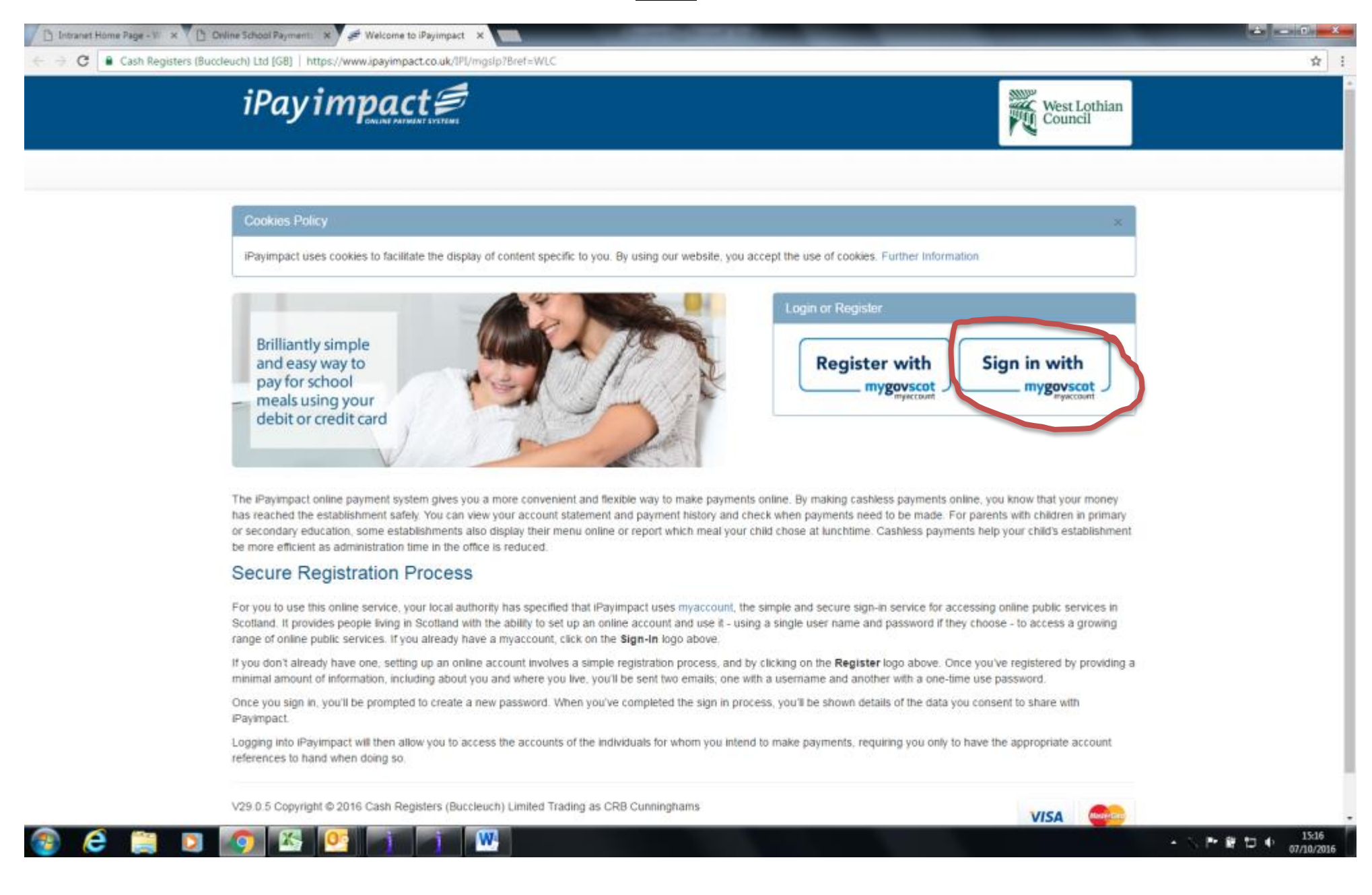

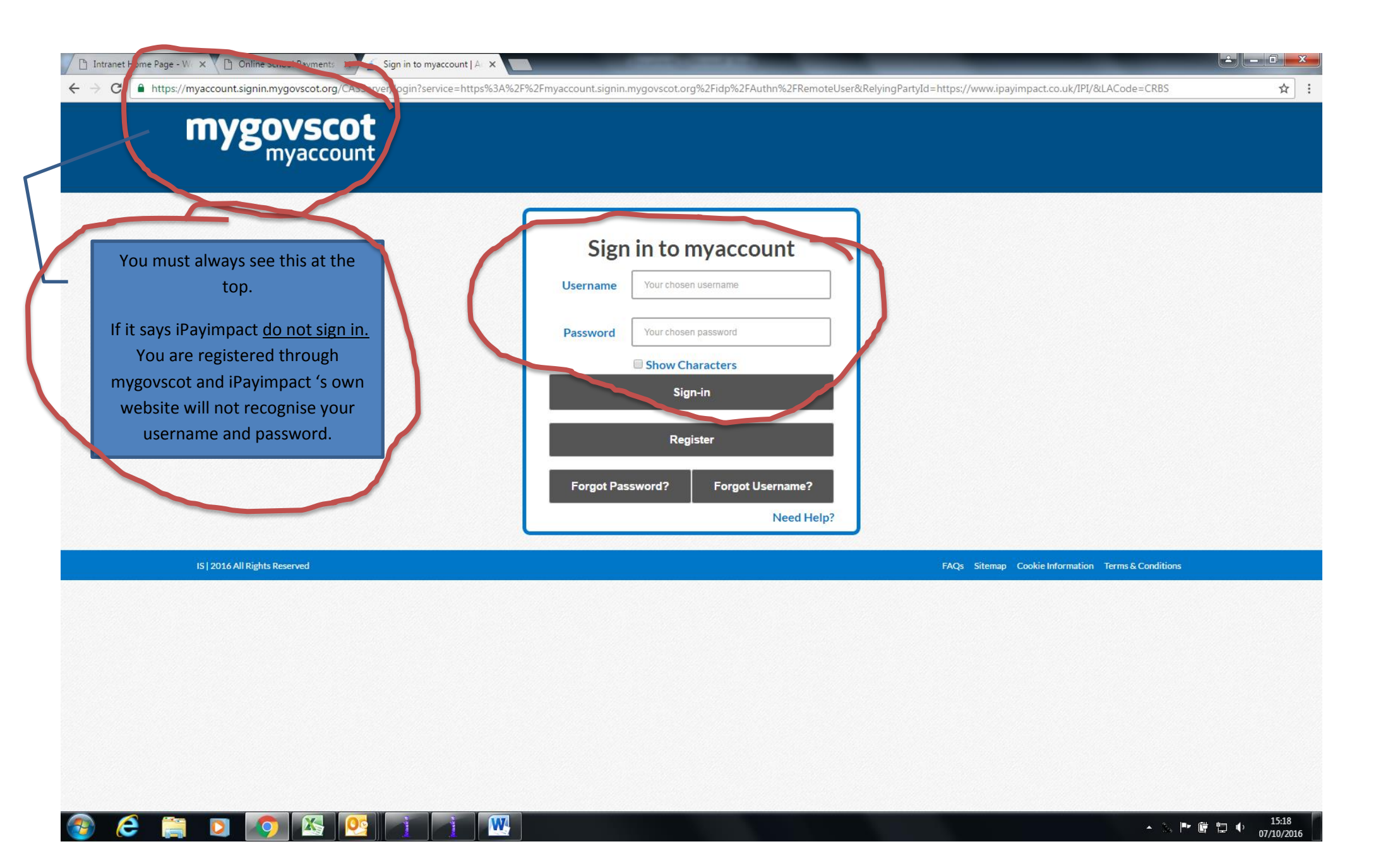

Home Page: Any unpaid trips/activities and meals will always show on the home page. Click on Preorder to order meals.

| iPay impact 🕏                                                                       | West Lothian<br>Council                 |
|-------------------------------------------------------------------------------------|-----------------------------------------|
| Home My Profile Accounts Payment History 🕁 💽 FAQs. Logout                           |                                         |
| Welcome Your name                                                                   |                                         |
| Meats                                                                               | Last 3 Payments                         |
| Accounts Balance S                                                                  | Suggested Amount No payments to display |
| Your child's name                                                                   | 0.00 My Profile                         |
|                                                                                     | Your name and address                   |
| Other Funds Requiring Payments                                                      |                                         |
| Accounts                                                                            | Fund Balance                            |
| There are no other funds currently requiring payments                               | Edit                                    |
|                                                                                     |                                         |
| Term Dates                                                                          |                                         |
| View the term dates for your children:                                              |                                         |
| Find out dates                                                                      |                                         |
|                                                                                     |                                         |
| Accessibility Cookies Privacy Statement Sitemap Terms & Conditions                  |                                         |
| V29.0.5 Convoct & 2016 Cash Registers (Burdeuch) Limited Tradina as CRB Cunninghams | VISA                                    |

| 🕐 🗅 Intranet Home Page - W 🛪 🕐 Online School Payment: 🛪 🖋 Welcome to iPayimpact 🛪                                                                         | ± = 0 =×= |
|----------------------------------------------------------------------------------------------------|-----------|
| ← → C 🔒 Cash Registers (Buccleuch) Ltd [GB]   https://www.ipayimpact.co.uk/IPI/Preorder/SelectPreorder/Week?FundID=7218/AccountID=195787                  | ☆ :       |
| iPay impact #                                                                                                    |           |
| Home My Profile Accounts Payment History 🕁 💿 FAQs Logout                                                                                                  |           |
| Welcome       Your name         Preorder       Your child's school                                                                                        |           |
| Select WeekSelect<br>Select Cancel                                                                                                    |           |
| Accessibility Cookies Privacy Statement Sitemap Terms & Conditions V29.0.5 Copyright © 2016 Cash Registers (Buccleuch) Limited Trading as CRB Cunninghams |           |

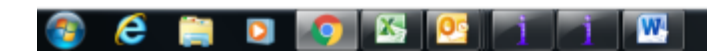

• > I III ● 15:30

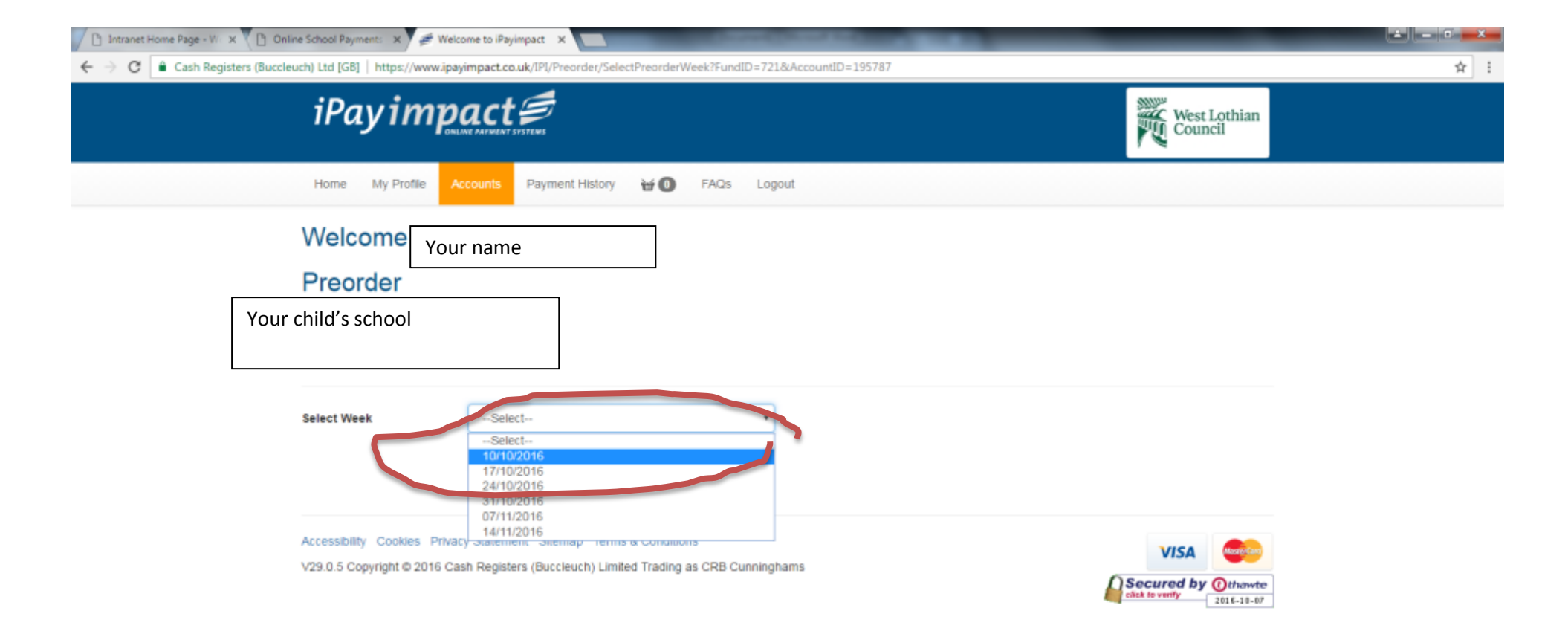

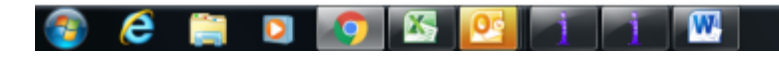

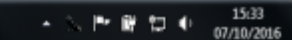

| 🕒 Intranet Home Page - Vi 🗙 🕒 Online School Payment: 🗙 🚅 Welcome to iPayimpact 🗙                                                                          |            |
|----------------------------------------------------------------------------------------------------|------------|
| ← → C C Cash Registers (Buccleuch) Ltd [GB] https://www.ipayimpact.co.uk/IPI/Preorder/SelectPreorder/Week?FundID=7218/AccountID=195787                    | <b>☆</b> : |
| iPay impact S                                                                                                    |            |
| Home My Profile Accounts Payment History 🕁 🕕 FAQs Logout                                                                                                  |            |
| Welcome Your name Preorder Your shild's school                                                                                                    |            |
|                                                                                                    |            |
| Select Week 10/10/2016 *                                                                                                    |            |
| Accessibility Cookies Privacy Statement Sitemap Terms & Conditions V29.0.5 Copyright © 2016 Cash Registers (Buccleuch) Limited Trading as CRB Cunninghams |            |

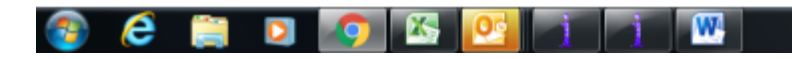

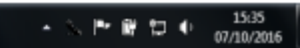

You must select an item for each day of the week, if you don't want a school meal each day then select from the top 3 items. When finished all days, Confirm the Selection. If you wish you can then go back and order for the next week and so on for up to 6 weeks at a time.

| ime Page - Will 🗙 🝸 🕒 Online School Payments 🛛 🗙 🖉 Welcome to | iPayimpact X                                                          |                                                                  |                                                                    |                                                                |  |
|---------------------------------------------------------------|-----------------------------------------------------------------------|------------------------------------------------------------------|--------------------------------------------------------------------|----------------------------------------------------------------|--|
| Cash Registers (Buccleuch) Ltd [GB]   https://www.ipayimpac   | t.co.uk/IPI/PreOrder/PreOrder                                         |                                                                  |                                                                    |                                                                |  |
| iPay impac                                                    | t 🗐                                                                   |                                                                  |                                                                    | West Lothian<br>Council                                        |  |
| Home My Profile Accounts                                      | Payment History 🛛 🗃 🛈                                                 | FAQs Logout                                                      |                                                                    |                                                                |  |
| Welcome Your na                                               | ime                                                                   | ]                                                                |                                                                    |                                                                |  |
| Preorder                                                      |                                                                       |                                                                  |                                                                    |                                                                |  |
| Your child's school a                                         | and name.                                                             |                                                                  |                                                                    |                                                                |  |
|                                                               |                                                                       |                                                                  |                                                                    |                                                                |  |
| Menu for week comme                                           | encing 10/10/2016 /                                                   | Apr 16-Oct 16                                                    |                                                                    |                                                                |  |
| Mone                                                          | vesday                                                                | Wie day                                                          | Time tay                                                           | Sriday                                                         |  |
| Eating a Home     Absence                                     | Easin at Home     Abse ce                                             | Eating at Home     Absence                                       | <ul> <li>Eating at Home</li> <li>Absince</li> </ul>                | Eastern at Home     Absence                                    |  |
| Packed Lunch                                                  | Pack d Lunch                                                          | Packed Lunch                                                     | Pacied Lunch                                                       | Packed Lunch                                                   |  |
| Curriet Chicken Dansak     Ochees Panini                      | <ul> <li>Past Bolognaise</li> <li>Baked Potato Tuna\Cheese</li> </ul> | <ul> <li>Sauraige Casserole</li> <li>Chic en in a Bun</li> </ul> | <ul> <li>Salidon Fillet</li> <li>Hor emade Sausage Roll</li> </ul> | Schol Packed Lunch                                             |  |
| School Packed Lunch     Magazara Option                       | School Packed Lunch                                                   | School Packed Lunch     Venenation Option                        | Schiol Packed Lunch                                                |                                                                |  |
| © Specto Diet                                                 | © Special Diet                                                        | <ul> <li>Sectial Diet</li> </ul>                                 | Strictial Diet                                                     |                                                                |  |
| Confirm Selections Cancel                                     |                                                                       |                                                                  | -                                                                  |                                                                |  |
|                                                               |                                                                       |                                                                  |                                                                    |                                                                |  |
| Menu Description                                              |                                                                       |                                                                  |                                                                    |                                                                |  |
| Monday                                                        | Tuesday                                                               | Wednesday                                                        | Thursday                                                           | Friday                                                         |  |
| Curried Chicken Dansak                                        | Pasta Bolognaise                                                      | Sausage Casserole                                                | Salmon Fillet                                                      | School Packed Lunch                                            |  |
| Boiled Rice Iced Carrot Cake                                  | Greenbeans Cheesecake                                                 | Vegetables Mashed Potatoes                                       | Mixed Salad Baby Boiled Potatoes                                   | Fruit Dried Fruit/Fresh                                        |  |
| Cheese Panini                                                 | Baked Potato TunalCheese                                              | Cookie                                                           | Chocolate & Banana Brownie                                         | Vegetables/Cheese & Biscuits<br>Home Baking/Packet of Biscuits |  |
| Cheese Panini Mixed Salad                                     | Baked Potato Tuna Mayo or                                             | Chicken in a Bun                                                 | Homemade Sausage Roll                                              | on a Friday Drink                                              |  |
| Potato Wedges Jelly                                           | Cheese Side Salad                                                     | Homemade Soup Chicken in a                                       | nomernade sausage Koll beans                                       |                                                                |  |

If you click on the Accounts tab you will see all children linked to your account. You can also link other children on this page.

This is where you must come to pay for Milk. As it is an optional payment it will not show as a debt on the Home page – select your child for full details.

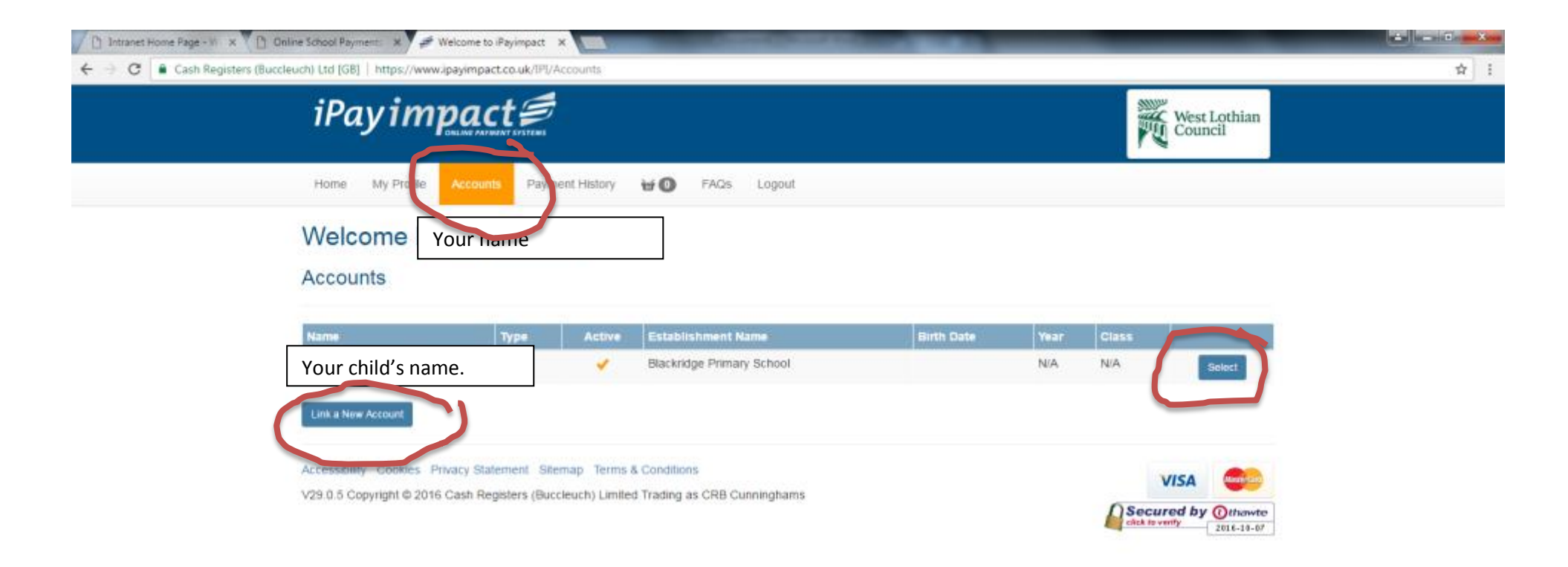

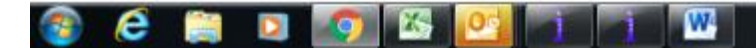

You pay for milk in here, and you can also order meals from here as well as the Home page. Any other trips or activities will be listed here too.

| C Intranet Home Page - W X C Online School Payment X      | Welcome to Payimpect X                                                                                 | STATISTICS IN COLUMN |                                          |    |
|-----------------------------------------------------------|----------------------------------------------------------------------------------------------------|----------------------|------------------------------------------|----|
| ← → C 🔒 Cash Registers (Buccleuch) Ltd [G8]   https://www | wipayimpact.co.uk/IPI/Accounts/SelectAccount?AccountID:                                                | =195787              |                                          | \$ |
| iPay impact 🗐                                             |                                                                                                    |                      | West Lothian<br>Council                  |    |
| Hame My Profile                                           | Accounts Payment History 🕁 🔘 FAQs                                                                      | Logout               |                                          |    |
| Funds for Yo                                              | Your name<br>ur child's name.                                                                          |                      |                                          |    |
| Fund Name                                                 | Туре                                                                                                   | Balance Last Updated |                                          |    |
| Milk Term 2 2016/17                                       | Arite                                                                                                  | 80.00                | Pay History                              |    |
| Preorder School Meals                                     | Preorder School<br>Meals                                                                               | £0.00                | Pay History Proorder                     |    |
| <ul> <li>Indicates that there are</li> </ul>              | e unapplied payments.                                                                                  |                      | $\checkmark$                             |    |
| Accessibility Cookies V29.0.5 Copyright © 201             | Privacy Statement Sitemap Terms & Conditions<br>6 Cash Registers (Buccleuch) Limited Trading as CRB Cu | nninghams            | VISA<br>Secured by Othuwte<br>2816-10-07 |    |

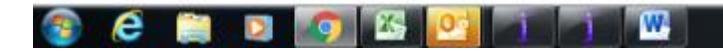

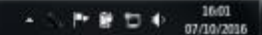

## Like Amazon, you add items to your basket.

| net Home Page - W X 1 On  | line School Payment: 🗙 🖉 V    | (elcome to iPayimpact X                                                       |                            |
|---------------------------|-------------------------------|-------------------------------------------------------------------------------|----------------------------|
| C 🔒 Cash Registers (Bucck | euch) Ltd [G8]   https://www. | payimpact.co.uk/IPI/Basket/AddPayment?FundID=1745&AccountID=195787&FundType=5 |                            |
|                           | iPayim                        |                                                                               | West Lothian<br>Council    |
|                           | Home My Profile               | Accounts Payment History 🗑 FAQs Logout                                        |                            |
|                           | Welcome Y                     | our name                                                                      |                            |
|                           | Adding Item                   |                                                                               |                            |
|                           | Please note that any meal     | s payments will not be applied to the meals fund immediately.                 |                            |
|                           |                               |                                                                               |                            |
|                           | Account Name                  | Your child's name.                                                            |                            |
|                           | Fund Name                     | tilk Term 2 2016/17                                                           |                            |
|                           | Balance                       | 0.00                                                                          |                            |
|                           | Amount To Add 7               | .98                                                                           |                            |
|                           |                               | ave item in Basket                                                            |                            |
|                           |                               |                                                                               |                            |
|                           | Fund est                      |                                                                               |                            |
|                           | Accessibility Cookles Pr      | wacy Statement Sitemap Terms & Conditions                                     | VISA                       |
|                           | V29.0.5 Copyright @ 2016      | Cash Registers (Buccleuch) Limited Trading as CRB Cunninghams                 | Secured by Othawte         |
|                           |                               |                                                                               | click to verify 2016-18-07 |

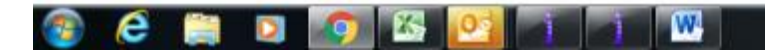

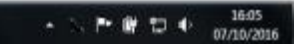

Once an item has been added you can go straight to pay for that in the secure area where you enter your debit/credit card details, or continue shopping adding other items. Or if you have made a mistake you can remove/amend the item.

| C Cash Registers (Bucclouch) Ltd [GB]   https://www.ipaye                                                                                                    |                                                                                               |             | -                            |  |
|----------------------------------------------------------------------------------------------------|-----------------------------------------------------------------------------------------------|-------------|------------------------------|--|
| iPayimpo                                                                                                    |                                                                                               |             | West Lothian<br>Council      |  |
| Home My Profile Acc                                                                                                    | ounts Payment History 🐨 🌒 FAQs Logout                                                         |             |                              |  |
| Welcome You<br>Shopping Basket                                                                                                    | r name                                                                                        |             |                              |  |
| Establishment Name                                                                                                    | Account Name Fund                                                                             | Details Ann | Tences al lare               |  |
| Basket Summary                                                                                                    | Your child's name.                                                                            | 17 Germa    | Renove Amend                 |  |
| Make payment with                                                                                                    | a new faild one size the card                                                                 | Volue (if)  | 17.98                        |  |
| V29 Discrete and Control Control Contr | Statement Stemap Terms & Countries<br>Registers (Buccleuch Line of Trading as CRB Curringhams |             | VISA 🥮                       |  |
|                                                                                                    |                                                                                               | -           | click to verify. 281-6-10-07 |  |
|                                                                                                    |                                                                                               |             |                              |  |
|                                                                                                    |                                                                                               |             |                              |  |

Please remember, there is a £5 minimum total basket charge. You can pay £5 on meals even if you are only ordering 1 school meal, the balance of the money will stay in credit on your child's account for when you order more meals. If you are adding items for 1 or more children the total for all items must be at least £5 (not each individual item).

## To see what has been paid already, or meals ordered, click on the history buttons

| 👔 Intranet Home Page - 11 X 🎦 Online School Payment 🛪 🖉 Welcome to Payimpect 🗙 🛄             |                          | STOCKED BOOM         |              | _                                                |      |
|----------------------------------------------------------------------------------------------|--------------------------|----------------------|--------------|--------------------------------------------------|------|
| 🗧 🕂 😋 🖉 📔 Cash Registers (Buccleuch) Ltd [G8]   https://www.ipayimpact.co.uk/IPI/Accounts/Se | slectAccount?AccountID=  | 195787               |              |                                                  | \$ I |
| iPay impact €                                                                                |                          |                      |              | West Lothian<br>Council                          |      |
| Home My Profile Accounts Payment History                                                     | ₩Ø FAQs                  | Logout               |              |                                                  |      |
| Welcome Your name<br>Funds for Your child's name.                                            |                          |                      |              |                                                  |      |
| Fund Name                                                                                    | Type                     | Balance Last Updated | 0 dons       |                                                  |      |
| Milk Term 2 2016/17                                                                          | Mik                      | 00.03                | ay History   |                                                  |      |
| Preorder School Meals                                                                        | Preorder School<br>Meals | £0.00                | ay History 7 | eonser                                           |      |
| <ul> <li>Indicates that there are unapplied payments.</li> </ul>                             |                          |                      |              |                                                  |      |
| Accessibility Cookies Privacy Statement Silemap Term                                         | ns & Conditions          |                      |              | VISA                                             |      |
| V29.0.5 Copyright © 2016 Cash Registers (Buccleuch) Lim                                      | ited Trading as CRB Cur  | ninghams             |              | Secured by Othewite<br>Stat to verify 2116-10-07 |      |

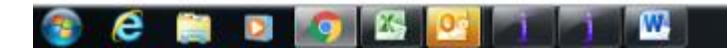

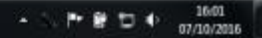

Menu history will show, and if you click on Transaction History you will see your payment history. Change the start date if you want to see earlier weeks.

| D Intranet Home Page - W X O Online School Payments                                          | 🗙 🍠 Welcome to iPayimpact             | ×                              | CONTRACTOR OF THE OWNER. |                     |                                                   |            |
|----------------------------------------------------------------------------------------------|---------------------------------------|--------------------------------|--------------------------|---------------------|---------------------------------------------------|------------|
| $\leftarrow$ $\rightarrow$ C $\$ Cash Registers (Buccleuch) Ltd [GB]   http://discourses.eta | ps://www.ipayimpact.co.uk/IPI/        | Accounts/ChoiceHistory?FundID  | =7218(AccountID=195787   |                     |                                                   | <b>☆</b> : |
| iPay                                                                                         | impact 🗐                              |                                |                          |                     | West Lothian<br>Council                           |            |
| Home My                                                                                      | Profile Accounts Payn                 | nent History 🕁 🗿 🛛 FAQ         | is Logout                |                     |                                                   |            |
| Welcom                                                                                       | e Your name                           |                                |                          |                     |                                                   |            |
| Account<br>For Your chi                                                                      | t History<br>ild's name. School Meals |                                |                          |                     |                                                   |            |
| Start Date 03/                                                                               | History                               | Date 07/10/2016                | Search                   |                     |                                                   |            |
| Transaction Histo                                                                            | ary Return to the fund list           |                                |                          |                     |                                                   |            |
| Week                                                                                         | day                                   | Tuesday                        |                          | When a second state | Enday                                             |            |
| Monday<br>03/10/2016                                                                         | No Choice Made                        | No Choice Made                 | No Choice Made           | No Choice Made      | No Choice Made                                    |            |
| Return to the fund                                                                           | d list                                |                                |                          |                     |                                                   |            |
| Accessibility Co                                                                             | okies Privacy Statement Sit           | emap Terms & Conditions        |                          |                     | VISA CONT                                         |            |
| V29.0.5 Copyrigi                                                                             | ht © 2016 Cash Registers (Bud         | cleuch) Limited Trading as CRB | 8 Cunninghams            |                     | Secured by Otherwite<br>click to worky 2016-18-07 |            |

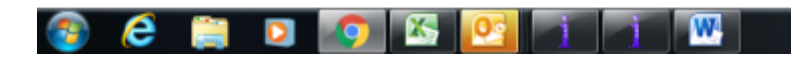

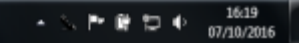

## When you are finished always log out.

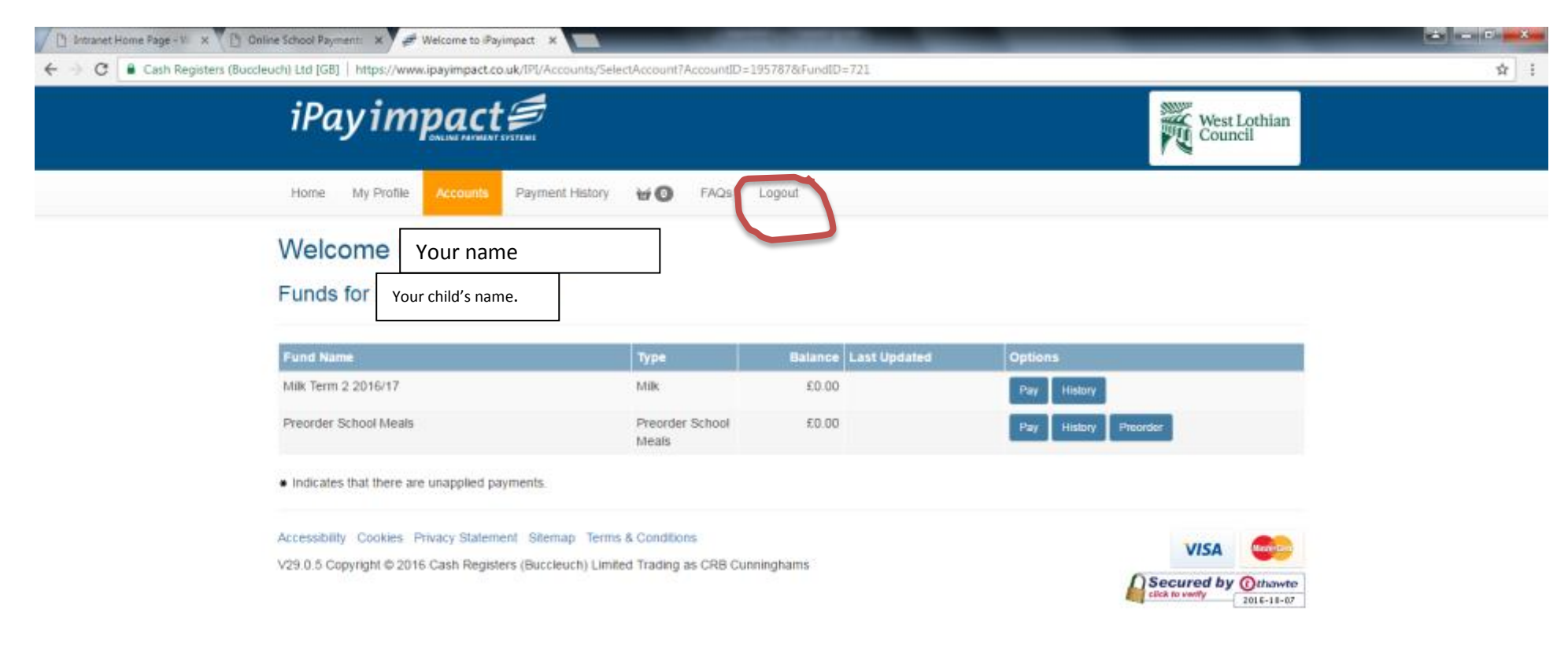

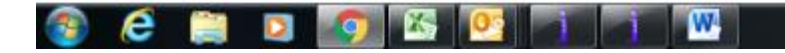

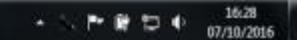

Save this page as a favourite (bookmark) and you can quickly access online payments for future transactions.

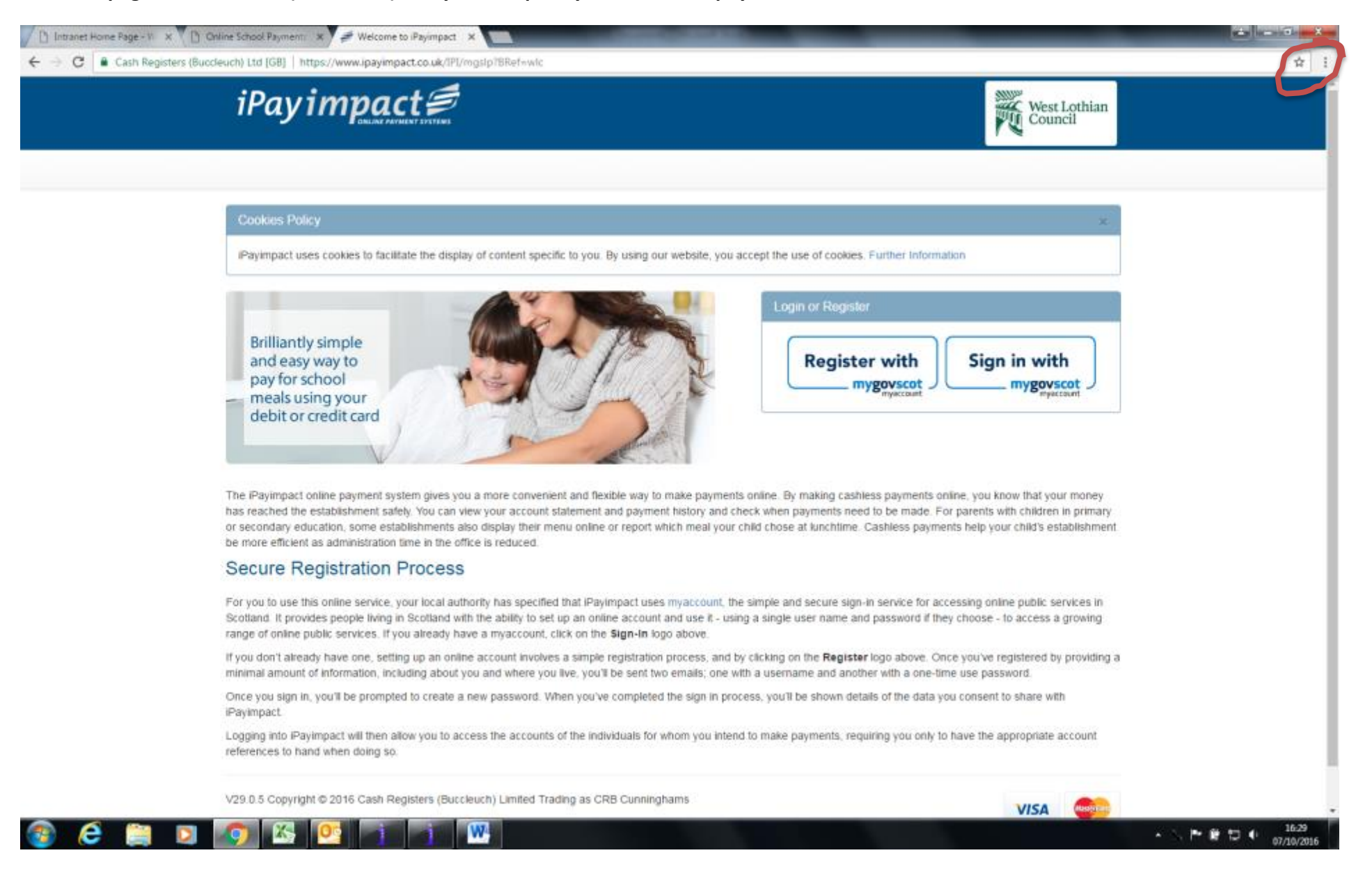